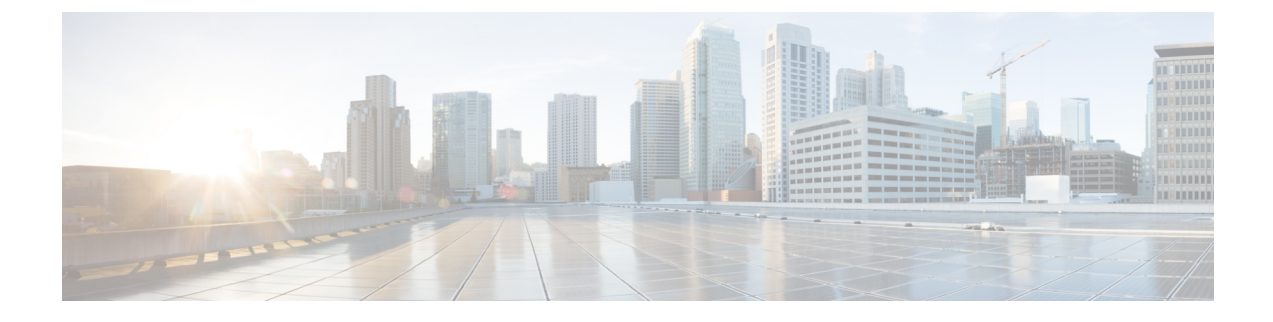

# **Cisco Spaces: Connector OVA**

- Deploying the Connector 3 OVA (Single Interface), on page 1
- Deploying the Cisco Spaces: Connector OVA (Dual Interface), on page 9
- Using Snapshots for Backup, on page 16

## **Deploying the Connector 3 OVA (Single Interface)**

This chapter provides information about how to download and deploy the Cisco Spaces: Connector 3 and obtain the URL for the connector GUI.

### Before you begin

Ensure you have the minimum configuration required for installing connector OVA:

- 2 vCPU
- 4-GB RAM
- 120-GB hard disk
- **Step 1** Download connector OVA to your local system.
- Step 2 Create a virtual machine (VM) in the ESXi server and deploy the downloaded Cisco Spaces: Connector OVA.
- **Step 3** In the **1. Select an OVF template** window, click **UPLOAD FILES**, and select the corresponding connector OVA files or drag and drop the downloaded file, and click **Next**.

### Figure 1: 1. Select an OVF template

| $\equiv$ 1. Select an OVF template                                                                                                    | ×                          |
|----------------------------------------------------------------------------------------------------|----------------------------|
| Select an OVF template from remote URL or local file system<br>Enter a URL to download and install the OVF package from the Internet, or browse to a location accessib | e from your computer, such |
| as a local hard drive, a network share, or a CD/DVD drive.<br>O URL                                                                                                    |                            |
| http   https://remoteserver-address/filetodeploy.ovf   .ova                                                                                                    |                            |
| Local file                                                                                                    |                            |
| UPLOAD FILES cisco-dna-spaces-connector30-june2022-la51.ova                                                                                                    |                            |
|                                                                                                    |                            |
|                                                                                                    | CANCEL NEXT                |

Step 4 In the 2. Select a name and folder window, enter a name for the VM, and choose a location for the VM, and click Next.

### Figure 2: 2. Select a Name and Folder

| $\equiv$ 2. Select a nan        | ne and folder                 |        | ×         |
|---------------------------------|-------------------------------|--------|-----------|
| Specify a unique name and t     | arget location                |        | 1         |
| Virtual machine name:           | cisco-dna-spaces-connector-30 |        |           |
|                                 |                               |        |           |
| Select a location for the virtu | al machine.                   |        |           |
| ∨ 🗗 10.22.244.96                |                               |        |           |
| > 🗊 SJC-20                      |                               |        |           |
|                                 |                               |        |           |
|                                 |                               |        |           |
|                                 |                               |        |           |
|                                 |                               |        |           |
|                                 |                               |        |           |
|                                 |                               |        |           |
|                                 |                               | CANCEL | BACK NEXT |
|                                 |                               |        |           |

**Step 5** In the **3. Select a compute resource** window, select a destination compute resource, and click **Next**.

#### Figure 3: 3. Select a Compute Resource

| elect the destinatio | n compute resource for this operation | <br> |  |
|----------------------|---------------------------------------|------|--|
|                      | ronding)                              |      |  |
| ompatibility         | necks succeeded.                      |      |  |

**Step 6** In the **4. Review details** window, read and verify the template details, and click **Next**.

#### Figure 4: 4. Review Details

| = 4. Review detail           | s ×                                                        |
|------------------------------|------------------------------------------------------------|
| Verify the template details. |                                                            |
| Publisher                    | No certificate present                                     |
| Product                      | Cisco DNA Spaces Connector                                 |
| Version                      | 1                                                          |
| Vendor                       | Cisco Systems Inc.                                         |
| Download size                | 1.5 GB                                                     |
| Size on disk                 | Unknown (thin provisioned)<br>120.0 GB (thick provisioned) |
|                              |                                                            |
|                              | CANCEL BACK NEXT                                           |

**Step 7** In the **5. License agreements** window, read the license agreement that is displayed and scroll to the end. Check **I accept** all license agreements and then click **Next**.

#### Figure 5: 5. License Agreements

| We will reserve part of the resources of CPU and memory based on your OVA selection. |  |
|--------------------------------------------------------------------------------------|--|
|                                                                                      |  |
|                                                                                      |  |
|                                                                                      |  |
| Standard Connector:                                                                  |  |
| 2 vCPUs. 2000 Mhz will be reserved.                                                  |  |
| 4 GB Memory. 4GB will be reserved.                                                   |  |
| Advanced1 Connector:                                                                 |  |
| VCPUs. 4000 Mhz will be reserved.                                                    |  |
| 3 GB Memory. 8GB will be reserved.                                                   |  |
| Advanced2 Connector:                                                                 |  |
| 3 vCPUs. 8000 Mhz will be reserved.                                                  |  |
| 6 GB Memory. 16GB will be reserved.                                                  |  |
|                                                                                      |  |
|                                                                                      |  |
| Scroll down to                                                                       |  |
| accept the license                                                                   |  |
| agreement                                                                            |  |
| agreenterta                                                                          |  |
|                                                                                      |  |

**Step 8** In the 6. Configuration window, choose one of the following, and click Next.

- Standard
- Advanced1
- Advanced2

**Step 9** In the **7. Select storage** window, choose the standard storage configuration, and click **Next**.

#### Figure 6: 7. Select storage

| 7. Select stora Select the storage for the construct this virtual mach | ge<br>onfiguration and di  | <b>sk files</b><br>Management Se | anver)               |               |          |         |
|------------------------------------------------------------------------|----------------------------|----------------------------------|----------------------|---------------|----------|---------|
| Select virtual disk format                                             | Thick Provisio             | on Lazy Zeroed                   | v v                  |               |          |         |
| VM Storage Policy                                                      |                            | Datasto                          | ore Default          | ~             |          |         |
| Disable Storage DRS for                                                | this virtual machin        | e                                |                      |               |          |         |
| Name <b>T</b>                                                          | Storage T<br>Compatibility | Capacity <b>T</b>                | Provisioned <b>Y</b> | Free <b>T</b> | Туре Т   | Cluster |
| 💿   🗎 datastore1 (1                                                    |                            | 5.44 TB                          | 4.58 TB              | 1,014.88 GB   | VMFS 6   |         |
| Compatibility                                                          |                            |                                  |                      |               |          | 1 item  |
|                                                                        |                            |                                  |                      |               |          |         |
|                                                                        |                            |                                  |                      |               |          |         |
|                                                                        |                            |                                  |                      | CAN           | CEL BACK | NEYT    |

Step 10

**0** In the **8. Select networks** window, choose a destination network, and click **Next**.

#### Figure 7: 8. Select Networks

| ■ 8. Select networks Select a destination network for each source network. | ×                   |
|----------------------------------------------------------------------------|---------------------|
| Source Network                                                             | Destination Network |
| NAT                                                                        | VM Network ~        |
|                                                                            | 1 item              |
| IP Allocation Settings                                                     |                     |
| IP allocation:                                                             | Static - Manual     |
| IP protocol:                                                               | IPv4                |
|                                                                            | CANCEL BACK NEXT    |

Step 11 In the 9. Ready to complete window, review the configurations and click Finish.

#### Figure 8: 9. Ready to Complete

| $\equiv$ 9. Ready to        | complete                      |        | ×      |
|-----------------------------|-------------------------------|--------|--------|
|                             |                               |        |        |
| ✓ Select a name and         | rolder                        |        |        |
| Name                        | cisco-dna-spaces-connector-30 |        |        |
| Template name               | cisco-dna-spaces-connector    |        |        |
| Folder                      | SJC-20                        |        |        |
| ✓ Select a compute r        | esource                       |        |        |
| Resource                    | 10.22.244.92                  |        |        |
| $\checkmark$ Review details |                               |        |        |
| Download size               | 1.5 GB                        |        |        |
|                             |                               |        |        |
|                             |                               | CANCEL | FINISH |
|                             |                               |        |        |

 Step 12
 Power on your VM and log in to the terminal and enter the default username root and default password root.

 Figure 9: First Login Credentials root/root

| For the first login<br>Login as username: root password: root<br>localhost login: _ |  |
|-------------------------------------------------------------------------------------|--|
|                                                                                     |  |

**Step 13** Choose an network interface to configure as PRIMARY.

Figure 10: Configuring the Primary Interface: IPv4

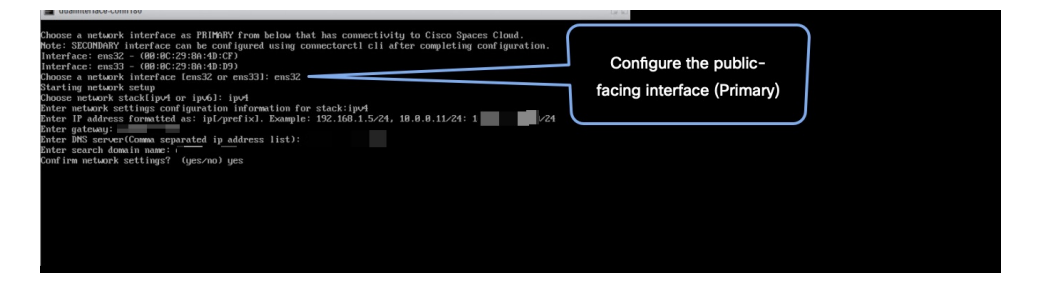

#### Figure 11: Configuring the Primary Interface: IPv6

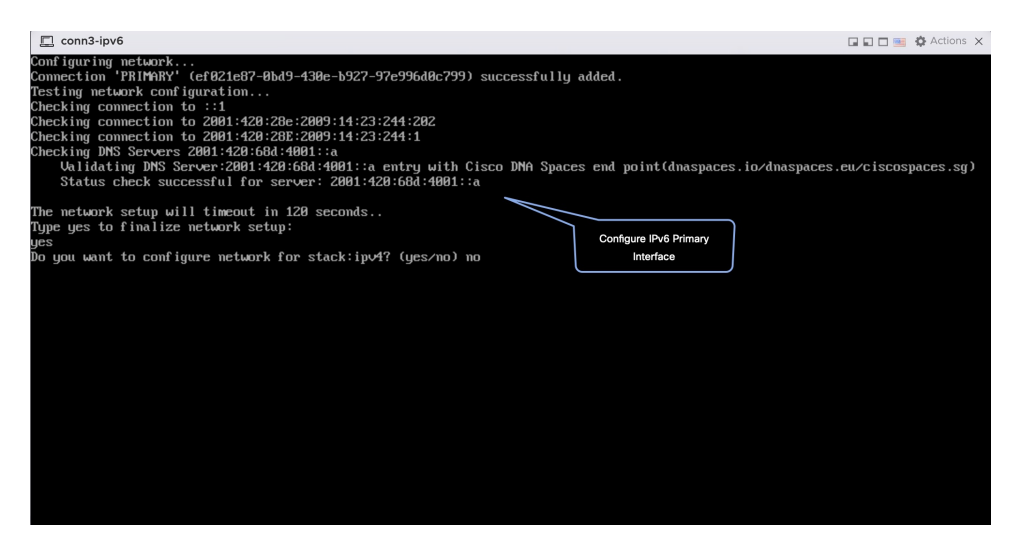

- **Step 14** Do one of the following, and then configure the network settings for the PRIMARY interface. Specify parameters such as IP address, hostname, and so on.
  - Configure the IPv6 stack.
  - Configure the IPv4 stack.

You can add multiple DNS servers as a comma separated list in this step. After the task is complete and the Cisco Spaces: Connector is deployed, you can login to the connector CLI, and run the **connectorctl network config** command to add more DNS servers or edit the existing list.

- **Step 15** Confirm the setup.
  - **Note** Because this configuration window times out in 120 seconds, ensure that you provide the input on time to avoid reconfiguration.
- **Step 16** Reset the password for the **spacesadmin** user.
- **Step 17** Enter the time zone.

#### Figure 12: Time Zone

| Timezone setup<br>Would you like to setup timezone? (blank for default value (UTC))<br>yes<br>1. America - Press 1<br>2. America - Press 2<br>3. America - Press 3<br>4. Anstroll to - Press 4<br>5. Burope - Press 5<br>Select an option from the list above: (blank for default (Default value is 2))<br>2. America/Buenos, Aires - Press 2<br>3. America/Buenos, Aires - Press 3<br>4. America/Buenos - Press 3<br>5. Maerica/Buenos - Press 5<br>6. America/Buenos - Press 5<br>7. America/Buenos - Press 5<br>8. America/Buenos - Press 5<br>9. America/Buenos - Press 5<br>9. America/Buenos - Press 1<br>1. America/Buenos - Press 1<br>1. America/Buenos - Press 10<br>1. America/Buenia - Press 12<br>1. America/Buenos - Press 12<br>1. America/Buenos - Press 12<br>1. America/Buenos - Press 12<br>1. America/Buenos - Press 13<br>Select an option From the list above: (blank for default (Default value is 1))<br>5<br>Setting timezone and restarting services                                                                                                    | nn-3-244-99 |                                                                                |
|----------------------------------------------------------------------------------------------------|-------------|--------------------------------------------------------------------------------|
| Timezone setup<br>tould you like to setup timezone? (blank for default value (UTC))<br>yes<br>1.<br>America - Press 1<br>2. America - Press 2<br>3. Amistralla - Press 3<br>4. Australla - Press 3<br>5. Borope - Press 5<br>Select an option from the list above: (blank for default (Default value is 2))<br>2.<br>1. America/Anchorage - Press 2<br>3. America/Decision Aires - Press 2<br>3. America/Decision Aires - Press 3<br>4. America/Decision Aires - Press 5<br>5. America/Decision Aires - Press 5<br>5. America/Decision Aires - Press 5<br>5. America/Decision Aires - Press 5<br>5. America/Decision City - Press 6<br>7. America/Decision - Press 1<br>10. America/Decision - Press 19<br>11. America/Decision - Press 10<br>11. America/Sao_Paulo - Press 12<br>13. America/Ancouver - Press 12<br>13. America/Ancouver - Press 12<br>13. America/Ancouver - Press 12<br>13. America/Ancouver - Press 12<br>3. Select an option From the list above: (blank for default (Default value is 1))<br>5<br>5<br>5<br>5<br>5<br>5<br>5<br>5<br>5<br>5<br>5<br>5<br>5                                                                                                    |             |                                                                                |
| <pre>would gou like to setup timezoner (blank for default value (ult)) yes 1. Africa - Press 1 2. America - Press 2 3. America - So + 4 5. Durope - Press 5 3. America - America - America</pre>                                                                     |             | Timezone setup                                                                 |
| <pre>ues arria - Press 1<br/>3. Arria - Press 3<br/>4. Arria - Press 3<br/>5. Burope - Press 5<br/>Select an option from the list above: (blank for default (Default value is 2))<br/>2.<br/>1. America/Durons, Aires - Press 1<br/>2. America/Durons, Aires - Press 2<br/>3. America/Durons - Press 3<br/>4. America/Durons - Press 4<br/>5. America/Durons - Press 5<br/>6. America/Durons, Press 6<br/>7. America/Durons, Press 6<br/>9. America/Durons, Press 10<br/>11. America/Socjaulo - Press 12<br/>12. America/Socjaulo - Press 12<br/>13. America/Socjaulo - Press 12<br/>13. America/Socjaulo - Press 12<br/>13. America/Socjaulo - Press 12<br/>13. America/Socjaulo - Press 12<br/>13. America/Muncuter - Press 12<br/>13. America/Muncuter - Press 12<br/>13. America/Muncuter - Press 12<br/>13. America/Muncuter - Press 12<br/>13. America/Muncuter - Press 12<br/>13. America/Muncuter - Press 12<br/>14. America/Muncuter - Press 12<br/>15. Setting timezone and restarting services</pre>                                                                                                    |             | Would you like to setup timezoner (blank for default value (UIC))              |
| <pre>1. mrita - Press 1 2. America - Press 2 3. Acta - Tress 1 3. Acta - Tress 2 3. Acta - Tress 3 4. Dia - Tress 3 5. Direct an option from the list above: (blank for default (Default value is 2)) 2 7. America/Inchorage - Press 1 2. America/Inchorage - Press 2 3. America/Inchorage - Press 3 4. Acta - Tress 4 5. America/Inchorage - Press 5 6. America/Nencius - Press 6 7. America/Nencius - Press 7 8. America/Nencius - Press 1 1. America/SacJaulo - Tress 10 1. America/SacJaulo - Tress 11 1. America/SacJaulo - Press 12 1. America/Nencius - Press 12 1. America/Nencius - Press 12 1. America/Nencius - Press 12 3. America/Nencius - Press 12 3. America/Nencius - Press 14 3. America/Nencius - Press 14 3. America/Nencius - Pre</pre>                                                                     |             | ges<br>A Africa Reserve                                                        |
| <ul> <li>a. American trass 3</li> <li>a. American trass 4</li> <li>b. Burrope - Press 5</li> <li>c. Burrope - Press 5</li> <li>Select an option from the list above: (blank for default (Default value is 2))</li> <li>2. American Buenos, Aires - Press 1</li> <li>c. American Buenos, Aires - Press 5</li> <li>d. American Buenos, Aires - Press 5</li> <li>d. American Buenos, Aires - Press 5</li> <li>d. American Buenos, Aires - Press 5</li> <li>d. American Buenos, Aires - Press 6</li> <li>d. American Buenos, Aires - Press 1</li> <li>d. American Buenos, Aires - Press 1</li> <li>d. American Buenos, Aires - Press 1</li> <li>d. American Buenos, Aires - Press 1</li> <li>d. American Buenos, Aires - Press 10</li> <li>d. American Buenos, Aires - Press 12</li> <li>d. American American Press 12</li> <li>d. American American Press 13</li> <li>d. American American Press 13</li> <li>d. American American Press 13</li> <li>d. American American Press 13</li> <li>d. American American Press 14</li> <li>d. American Buenos, Press 13</li> <li>d. American American Press 13</li> <li>d. American American Press 13</li> <li>d. American American Press 14</li> <li>d. American American Press 15</li> <li>d. American American Press 12</li> <li>d. American American Press 12</li> <li>d. American American Press 13</li> <li>d. American American Press 14</li> <li>d. American American Press 14</li> <li>d. American Press 14</li> <li>d. American Press 15</li> <li>d. American American Press 14</li> <li>d. American Press 14</li> <li>d. American Press 14</li> <lid. 14<="" american="" li="" press=""> <l< th=""><th></th><th>1. HIFIGA - FRESS 1</th></l<></lid.></ul> |             | 1. HIFIGA - FRESS 1                                                            |
| <ul> <li>A Data Trails - Suss 4</li> <li>Barrelia - Suss 4</li> <li>Barrelia - Suss 4</li> <li>Barrelia - Suss 4</li> <li>Barrelia - Suss 4</li> <li>America - Annona - Fress 1</li> <li>America - Annona - Fress 4</li> <li>America - Annona - Fress 4</li> <li>America - Annona - Fress 4</li> <li>America - Annona - Fress 7</li> <li>America - Annona - Fress 7</li> <li>America - Annona - Fress 7</li> <li>America - Annona - Fress 7</li> <li>America - Annona - Fress 7</li> <li>America - Annona - Fress 7</li> <li>America - Annona - Fress 7</li> <li>America - Annona - Fress 7</li> <li>America - Annona - Fress 7</li> <li>America - Annona - Fress 10</li> <li>America - Annona - Fress 12</li> <li>America - Annona - Fress 12</li> <li>America - Annona - Fress 12</li> <li>America - Annona - Fress 12</li> <li>America - Annona - Fress 12</li> <li>America - Annona - Fress 13</li> <li>Select an option - Fress 12</li> <li>Setting timezone and restarting services</li> </ul>                                                                                                    |             | 2. for a Press 2                                                               |
| <ul> <li>5. Europe - Press 5</li> <li>Sciect an option from the list above: (blank for default (Default value is 2))</li> <li>2. America/hicapon - Press 1</li> <li>2. America/hicapon - Press 3</li> <li>3. America/hicapon - Press 4</li> <li>5. Muerica/hicapon - Press 5</li> <li>6. America/hicapon - Press 7</li> <li>9. America/hicapon - Press 9</li> <li>9. America/hicapon - Press 10</li> <li>11. America/aso Paulo - Press 10</li> <li>11. America/aso Press 12</li> <li>12. America/hicapon - Press 12</li> <li>13. America/hicapon - Press 12</li> <li>13. America/hicapon - Press 12</li> <li>13. America/hicapon - Press 12</li> <li>13. America/hicapon - Press 12</li> <li>14. America/hicapon - Press 12</li> <li>15. America/hicapon - Press 12</li> <li>16. America/hicapon - Press 12</li> <li>17. America/hicapon - Press 12</li> <li>18. America/hicapon - Press 12</li> <li>19. America/hicapon - Press 12</li> <li>10. America/hicapon - Press 12</li> <li>11. America/hicapon - Press 12</li> <li>12. America/hicapon - Press 14</li> <li>13. America/hicapon - Press 14</li> <li>14. America/hicapon - Press 15</li> <li>15. America/hicapon - Press 16</li> <li>16. America/hicapon - Press 17</li> <li>17. America/hicapon - Press 18</li> <li>18. America/hicapon - Press 12</li> <li>19. America/hicapon - Press 12</li> <li>19. America/hicapon - Press 14</li> <li>10. America/hicapon - Press 14</li> <li>11. America/hicapon - Press 14</li> <li>12. America/hicapon - Press 14</li> <li>13. America/hicapon - Press 14</li> <li>14. America/hicapon - Press 14</li> <li>15. America/hicapon - Press 14</li> <li>16. America/hicapon - Press 14</li> <li>17. America/hicapon - Press 14</li> <li>18. America/hicapon - Press 14</li> <li>19. America/hicapon - Press 14</li> <li>19. America/hicapon - Press 14</li> <li>10. America/hicapon - Press 14</li> <li>11. America/hicapon - Press 14</li> <li>12. America/hicapon - Press 14</li> <li>13. America/hicapon - Press 14</li> <li>14. America/hicapon - Press 14</li> <li>15. Americapon - Press 14</li> <li>15. America/hicapon -</li></ul>                                                                  |             | d ductalia - Proce d                                                           |
| Science an option from the list above: (blank for default (Default value is 2))<br>2<br>2<br>3<br>4<br>5<br>5<br>5<br>6<br>7<br>7<br>7<br>7<br>7<br>7<br>7<br>7<br>7<br>7<br>7<br>7<br>7                                                                                                    |             | 1. mastaria - ricos r                                                          |
| 2 control of the second second                                                                           |             | Selection from the list above: (blank for default (Default value is 2))        |
| 1. America/honos/fres = Press 1<br>2. America/honos/fres = Press 2<br>3. America/honos/fres = Press 3<br>4. America/honos/fres = Press 3<br>5. America/honos/fres = Press 5<br>6. America/honos/fres / Press 6<br>7. America/honos/ress 7<br>8. America/honos/ress 7<br>10. America/Socjaulo - Press 10<br>11. America/Socjaulo - Press 12<br>13. America/Anonover - Press 12<br>13. America/Anonover - Press 13<br>3. Clear an option From the list above: (blank for default (Default value is 1))<br>5<br>5. Setting timezone and restarting services                                                                                                    |             |                                                                                |
| 2. America/Dicago - Press 2<br>3. America/Dicago - Press 3<br>4. America/Dicago - Press 4<br>5. America/Dicago - Press 5<br>6. America/Dicago - Press 5<br>7. America/Dicago - Press 7<br>8. America/Dicago - Press 7<br>8. America/Dicago - Press 10<br>11. America/Suc Fuelo - Press 11<br>12. America/Suc Fuelo - Press 12<br>13. America/Amenuer - Press 13<br>Select an option From the list above: (blank for default (Default value is 1))<br>5<br>5<br>5<br>5<br>5<br>5<br>5<br>5<br>5<br>5<br>5<br>5<br>5                                                                                                    |             | 1. America/Anchorage - Press 1                                                 |
| 3. America/chicago - Press 3<br>4. America/backer - Press 4<br>5. America/backer - Press 5<br>6. America/backer (514) - Press 5<br>7. America/backer - Press 7<br>9. America/backer - Press 7<br>10. America/backer - Press 10<br>11. America/Sau Jaulo - Press 11<br>12. America/Sau Jaulo - Press 12<br>13. America/Amenuwer - Press 12<br>13. America/Amenuwer - Press 12<br>13. America/Jamenu - Press 12<br>13. America/Jamenu - Press 12<br>14. America/Jamenu - Press 12<br>15. Select an option From the list above: (blank for default (Default value is 1))<br>5. Setting timezone and restarting services                                                                                                    |             | 2. America/Buenos Aires - Press 2                                              |
| 4. America/Denver<br>5. America/Denver<br>6. America/Desiloo_City Press 5<br>6. America/Desiloo_Fress 6<br>7. America/Denverix - Press 9<br>9. America/Denverix - Press 9<br>18. America/Sontiago - Press 10<br>11. America/Sontiago - Press 11<br>12. America/Sontiago - Press 12<br>13. America/Sontonuto - Press 13<br>3. Select an option from the list above: (blank for default (Default value is 1))<br>5<br>5 Setting timezone and restarting services<br>-                                                                                                    |             | 3. America/Chicago - Press 3                                                   |
| 5. America/Los, Angeles - Press 5<br>6. America/Hexico (Liu - Press 6<br>7. America/Hexiv, Vork - Press 7<br>8. America/Bonix - Press 9<br>9. America/Sontago - Press 10<br>11. America/Sontago - Press 11<br>12. America/Noncouver - Press 12<br>13. America/Noncouver - Press 13<br>3siedet an option from the Hist above: (blank for default (Default value is 1))<br>5<br>5 Setting timezone and restarting services                                                                                                    |             | 4. America/Denver - Press 4                                                    |
| 6. America/Mexico_City - Press 6<br>7. America/Mexico_ Press 7<br>8. America/Bonenix - Press 9<br>9. America/Santiago - Press 9<br>18. America/Son 10 - Press 11<br>11. America/Son 20 - Press 12<br>13. America/Sononto - Press 13<br>3. elect an option from the list above: (blank for default (Default value is 1))<br>5<br>Setting timezone and restarting services                                                                                                    |             | 5. America/Los_Angeles - Press 5                                               |
| 7. America/Heniy-Press 7<br>8. America/Beniy-Press 7<br>9. America/Boniy-Press 9<br>18. America/Santigo - Press 10<br>11. America/Santopor - Press 11<br>12. America/Jonoto - Press 12<br>13. America/Jonator - Press 13<br>Select an option from the list above: (blank for default (Default value is 1))<br>5<br>Setting timezone and restarting services                                                                                                    |             | 6. America/Mexico_City - Press 6                                               |
| 0, America/Bhonnix - Press 0<br>9, America/Santiago - Press 19<br>10, America/Santiago - Press 11<br>11, America/San Paulo - Press 11<br>12, America/Toronto - Press 12<br>13, America/Toronto - Press 13<br>Select an option from the list above: (blank for default (Default value is 1))<br>5<br>Setting timezone and restarting services                                                                                                    |             | 7. America/New_York - Press 7                                                  |
| 9. America/Bagina - Press 9<br>18. America/Santiago - Press 10<br>11. America/San Jaulo - Press 11<br>12. America/Jonnoto - Press 12<br>13. America/Joncouver - Press 13<br>Select an option from the list above: (blank for default (Default value is 1))<br>5<br>Setting timezone and restarting services                                                                                                    |             | 8. America/Phoenix - Press 8                                                   |
| 18. America/Santiago - Press 18<br>11. America/San Paulo - Press 11<br>12. America/Toronto - Press 12<br>13. America/Mancouver - Press 13<br>Select an option from the list above: (blank for default (Default value is 1))<br>5<br>Setting timezone and restarting services<br>-                                                                                                    |             | 9. America/Regina - Press 9                                                    |
| 11. America/Sau,Paulo - Press 11<br>12. America/Saucouver - Press 13<br>13. America/Annouver - Press 13<br>Select an option from the list above: (blank for default (Default value is 1))<br>5<br>Setting timezone and restarting services<br>-                                                                                                    |             | 10. America/Santiago - Press 10                                                |
| 12. America/Toronto - Press 12<br>13. America/Narcouve - Press 13<br>Select an option from the list above: (blank for default (Default value is 1))<br>5<br>Setting timezone and restarting services<br>-                                                                                                    |             | 11. America/Sao_Paulo - Press 11                                               |
| 13. America/Auncouver - Press 13<br>Select an option from the list above: (blank for default (Default value is 1))<br>5<br>Setting timezone and restarting services<br>-                                                                                                    |             | 12. America/Toronto - Press 12                                                 |
| Select an option from the list above: (blank for default (befault value is 1))<br>5<br>Setting timezone and restarting services<br>-                                                                                                    |             | 13. America/Vancouver - Press 13                                               |
| Setting timezone and restarting services                                                                                                    |             | Select an option from the list above: (blank for default (Default value is 1)) |
| Setting timezone and restarting services                                                                                                    |             | Solding dispanse and undertain annulan                                         |
|                                                                                                    |             | setting timezone and restarting services                                       |
|                                                                                                    |             |                                                                                |
|                                                                                                    |             |                                                                                |
|                                                                                                    |             |                                                                                |
|                                                                                                    |             |                                                                                |

Figure 13: Configure NTP

**Step 18** Enter the Network Time Protocol (NTP) server name to synchronize the system time with that of NTP server, or leave it blank if you do not want to configure an NTP server.

 Configure NTP

 Checking status for server: htp.esl.cisco.com

 Status check successful for server: htp.esl.cisco.com

 Arming: The unit file, source configuration file or drop-ins of chronyd.service changed on tick. Nor 'sgotemett' doeson reload'

 NTP configure 11:

 Status check success

**Step 19** Note the URL (https://connector-ip) before the automatic reboot. You can use this URL later to open the connector GUI.

Figure 15: ConnectorGUI

| Cisco Spaces Connector UI:                   |      |         |
|----------------------------------------------|------|---------|
| https://10.22.244.180                        |      |         |
| Jsername log in: spacesadmin                 |      |         |
| The install is complete, a reboot will occur | in 5 | seconds |
| _                                            |      |         |
|                                              |      |         |

Step 20In a browser window, enter the noted URL and press Enter to open the connector GUI. Log in as a spacesadmin user.Figure 16: Connector GUI

| SPACES Connect       | tor 3.1                                                                 |                                   |                         |                           |                |                 | е                 |
|----------------------|-------------------------------------------------------------------------|-----------------------------------|-------------------------|---------------------------|----------------|-----------------|-------------------|
| 🖄 Dashboard          |                                                                         |                                   |                         |                           |                |                 |                   |
| Configure Connector  | <ul> <li>Configure Token</li> <li>Without the token, the con</li> </ul> | nector will not be able to start. |                         |                           |                |                 | Configure Token × |
| Configure HTTP proxy |                                                                         |                                   |                         |                           |                |                 |                   |
| Privacy Settings     | 11                                                                      | General Information               |                         |                           |                | Primary Interfa | ce                |
| Manage API Keys      | 0                                                                       | Connector Name                    | Not Available           | HA Config Mode            | Not VIP Paired | IP Address      | 10.89.45.92/24    |
|                      | Connector 3.1                                                           | Conceptor ID                      | Not Available           |                           |                | MAL Address     | 00505654754308    |
| Troubleshoot         | Hostrame com-pri                                                        | Instance ID                       | 005056x754c8            |                           |                | DNS Server      |                   |
|                      | Package correctora po+                                                  | Praxy                             |                         |                           |                | Domain          |                   |
|                      | Show More                                                               | NTP Address                       | ntp.esl.cisco.com       |                           |                | IP Stack        | ipv4              |
|                      |                                                                         | NTP Status                        | active (running)        |                           |                |                 |                   |
|                      |                                                                         |                                   |                         |                           |                |                 |                   |
|                      | Health                                                                  |                                   |                         |                           |                |                 |                   |
|                      | Cloud Reachability                                                      | Connected                         | Memory Percentage Usage | 11.1 % 🛈                  |                |                 |                   |
|                      | CPU Percentage Usage                                                    | 0.6 % ①                           | Running Status          | Up 🛈                      |                |                 |                   |
|                      | Disk Percentage Usage                                                   | 4.8 % ()                          | System Load Average     | 0 ①                       |                |                 |                   |
|                      | Disk Usage                                                              | 4469.07 MB ①                      | Up time                 | 5d 3h 32m 51s 🛈           |                |                 |                   |
|                      | Memory Usage                                                            | 435.62 MB 🛈                       |                         |                           |                |                 |                   |
|                      | Services C                                                              |                                   |                         |                           |                |                 |                   |
|                      | Service Manager                                                         | 3.1.0.92                          | ф.                      | <b>6</b> M                |                |                 |                   |
|                      | Up time                                                                 | 5d 3h 31m 9s 🛈                    |                         |                           |                |                 |                   |
|                      | Control Channel                                                         | Down                              |                         |                           |                |                 |                   |
|                      | CPU Usage (%)                                                           | 0.33 % ①                          | Looking fo              | r other services?         |                |                 |                   |
|                      | Memory Usage (%)                                                        | 4.74 % ()                         | Follow steps            | below to add services     |                |                 |                   |
|                      | Memory Usage                                                            | 185.89 MB 🛈                       | 1 Login                 | to Cisco Spaces           |                |                 |                   |
|                      | Dick Lisopo (N)                                                         | 0 % (C)                           | Globa                   | https://dnaspaces.jo/home |                |                 |                   |

Note The root user is disabled and is used only for advanced troubleshooting by the Cisco Support team.

#### What to do next

You can now Configure this Connector on Cisco Spaces.

## **Deploying the Cisco Spaces: Connector OVA (Dual Interface)**

If you need to connect the connector to two separate customer networks in network deployments, you can use a dual-interface deployment. We recommend this deployment in scenarios where you manage devices on private or internal networks. To set up this deployment, you must use two interfaces:

- PRIMARY interface: Used to transmit traffic to Cisco Spaces.
- SECONDARY interface: Used by connector to interact with devices such as wireless controller, access
  points, or switches, over a private or internal network. You can also allow SSH and GUI (443) access to
  connector on this interface with additional configurations (disabled by default). Ensure that the connector
  is part of subnet routes to access it.

#### Figure 17: Dual Interface Deployment

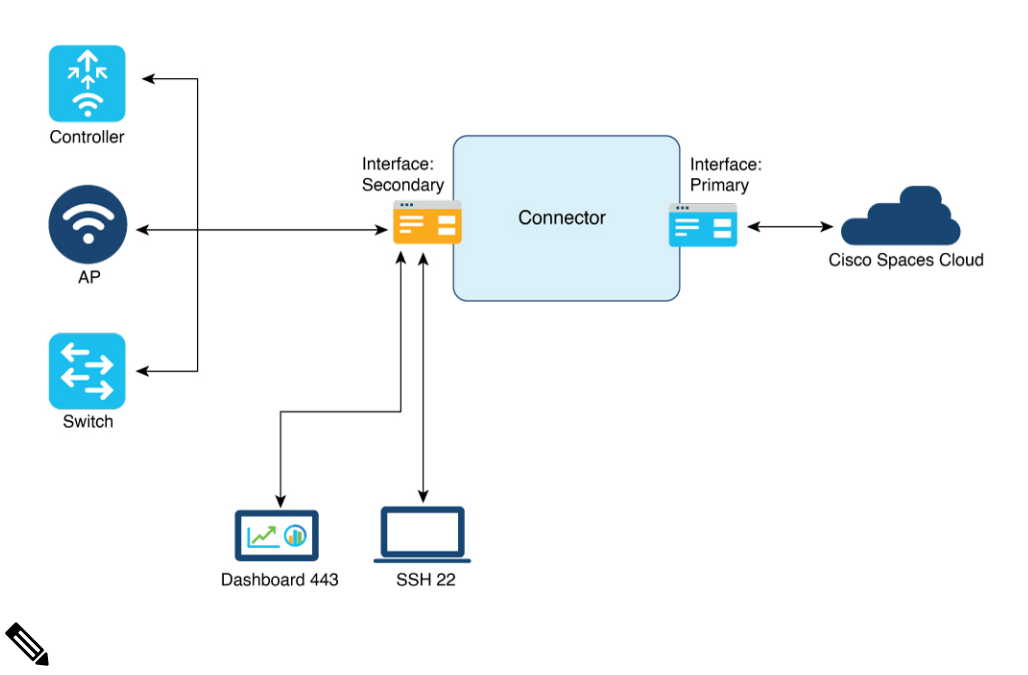

**Note** We recommend that you connect the wireless controller to a private network as it enables the connector to establish SSH connections with the wireless controller.

#### Before you begin

Ensure that the Cisco Unified Computing System (Cisco UCS) device where you install the Open Virtualization Appliance (OVA) is connected to two separate networks. In this network configuration, the Cisco UCS device is configured with two physical network interface cards (NICs). Each NIC is connected to a switch. In this way, the Cisco UCS device is connected to two networks.

#### Step 1 Download connector 3 from Cisco.com.

- **Step 2** Create a virtual machine in the ESXi server and deploy the downloaded Cisco Spaces: Connector OVA.
- Step 3In the Select creation type window, choose Deploy a virtual machine from an OVF or OVA file, and click Next.Figure 18: Select Creation Type

| 🔁 New virtual machine                                                                        |                                                                                                    |                                                                                                    |
|----------------------------------------------------------------------------------------------|----------------------------------------------------------------------------------------------------|----------------------------------------------------------------------------------------------------|
| 1 Select creation type     2 Select OVF and VMDK files     3 Select storage                  | Select creation type<br>How would you like to create a Virtual Machine?                                                  |                                                                                                    |
| 4 License agreements<br>5 Deployment options<br>6 Additional settings<br>7 Ready to complete | Create a new virtual machine<br>Deploy a virtual machine from an OVF or OVA file<br>Register an existing virtual machine | This option guides you through the process of creating a<br>virtual machine from an OVF and VMDK files. |
|                                                                                              |                                                                                                    |                                                                                                    |
|                                                                                              |                                                                                                    |                                                                                                    |
| Viiivare                                                                                     |                                                                                                    | Back Next Finish Cancel                                                                                 |
|                                                                                              |                                                                                                    |                                                                                                    |

**Step 4** In the **Select OVF and VMDK files** window, enter a name for the virtual machine. Click the blue area to either select files from the computer or drag and drop files. Click **Next**.

| 😚 New virtual machine - dualInterfac                                                                      | ce-conn180                                                                                               |
|----------------------------------------------------------------------------------------------------|----------------------------------------------------------------------------------------------------|
| <ul> <li>1 Select creation type</li> <li>2 Select OVF and VMDK files</li> <li>3 Select storage</li> </ul> | Select OVF and VMDK files Select the OVF and VMDK files or OVA for the VM you would like to deploy       |
| 4 License agreements<br>5 Deployment options<br>6 Additional settings                                     | Enter a name for the virtual machine.<br>dualinterface-conn 180                                          |
| 7 Ready to complete                                                                                       | Virtual machine names can contain up to 80 characters and they must be unique within each ESXI instance. |
|                                                                                                    | × 🚾 cisco-spaces-connector3-p84-apr2023.ova                                                              |
| <b>vm</b> ware <sup>.</sup>                                                                               |                                                                                                    |
|                                                                                                    | Back Next Finish Cancel                                                                                  |

#### Figure 19: Select OVF and VMDK files

**Step 5** In the **Select storage** window, the **Standard** storage configuration is displayed. Click **Next**.

#### Figure 20: Select Storage

| 🔁 New virtual machine - dualInterface                                                                                                    | -conn180                                                                                                    |                    |                   |                |               |          |
|----------------------------------------------------------------------------------------------------|----------------------------------------------------------------------------------------------------|--------------------|-------------------|----------------|---------------|----------|
| <ul> <li>1 Select creation type</li> <li>2 Select OVF and VMDK files</li> <li>3 Select storage</li> <li>4 License agreements</li> <li>5 Deployment options</li> <li>6 Additional settings</li> <li>7 Ready to complete</li> </ul> | Select storage<br>Select the storage type and datastore<br>Standard Persistent Memory<br>Select a datastore for the virtual machine's | configuration file | s and all of its' | virtual disks. |               |          |
|                                                                                                    | Name                                                                                                    | Capacity ~         | Free ~            | Туре           | ✓ Thin pro… ✓ | Access ~ |
|                                                                                                    | datastore1                                                                                                    | 924 GB             | 837.1 GB          | VMFS6          | Supported     | Single   |
|                                                                                                    |                                                                                                    |                    |                   |                |               | 1 items  |
|                                                                                                    |                                                                                                    |                    |                   |                |               |          |
| <b>vm</b> ware <sup>*</sup>                                                                                                    |                                                                                                    |                    |                   |                |               |          |
|                                                                                                    |                                                                                                    |                    | B                 | ack            | Next Finis    | h Cancel |

**Step 6** In the **License agreements** window, read the license agreement that is displayed and scroll to the end. Click **I Agree** and then click **Next**.

#### Figure 21: License agreements

| 1 Select creation type<br>2 Select OVF and VMDK files                                   | License agreements Read and accept the license agreements                                                                                                    |
|-----------------------------------------------------------------------------------------|----------------------------------------------------------------------------------------------------|
| 3 Select storage<br>4 License agreements<br>5 Deployment options<br>6 Ready to complete | Accept Resource R                                                                                                    |
| o Ready to complete                                                                     | We will reserve part of the resources of CPU and memory based on your OVA selection.                                                                                               |
|                                                                                         | Standard Connector:<br>2 vCPUs. 2000 MMz will be reserved.<br>4 GB Memory. 4GB will be reserved.                                                                                   |
|                                                                                         | Advancedi Connector:<br>4 vCPUS. 4000 MHz will be reserved.<br>8 GB Memory. GGB will be reserved.<br>Advanced2 Connector:                                                          |
|                                                                                         | 8 VCPUS. 8800 MDz will be reserved.<br>16 GB Memory. 16GB will be reserved.                                                                                                    |
|                                                                                         | Standard (Dual Interface) Connector:<br>2 vCFUs. 2000 MHz will be reserved.<br>4 GB Wenory. 4GB will be reserved.<br>2 MICS will be used.<br>advancedi (Dual Interface) Connector: |
|                                                                                         | 4 vCRUs. 4000 MKz will be reserved.<br>8.GR Memory                                                                                                    |
| <b>vm</b> ware <sup>®</sup>                                                             | I agree                                                                                                    |

Step 7

- In the **Deployment options** window, do the following:
- a) In the **PrimaryInterface** field, enter the name of the external-facing interface.
- b) In the **SecondaryInterface** field, enter the name of the private-facing interface.
- c) From the **Deployment type** drop-down list, choose one of the following deployment types.

I

- Standard (Dual Interface)
- Advanced1 (Dual Interface)
- Advanced2 (Dual Interface)

#### Figure 22: Deployment options

| 1 Select creation type<br>2 Select OVF and VMDK files<br>3 Select storage | Deployment options<br>Select deployment options |                                                                                                    |                                    |           |  |
|---------------------------------------------------------------------------|-------------------------------------------------|----------------------------------------------------------------------------------------------------|------------------------------------|-----------|--|
| 4 License agreements<br>5 Deployment options<br>6 Ready to complete       | Network mappings                                | PrimaryInterface<br>SecondaryInterface                                                             | VM Network<br>vlan7-private-portGp | ~         |  |
|                                                                           | Deployment type                                 | Standard<br>Standard<br>Advanced1                                                                  |                                    | ~<br>be r |  |
|                                                                           | Disk provisioning                               | Advanced2<br>Standard (Dual Interface)<br>Advanced1 (Dual Interface)<br>Advanced2 (Dual Interface) |                                    |           |  |
|                                                                           |                                                 |                                                                                                    |                                    |           |  |
| <b>vm</b> ware <sup>®</sup>                                               |                                                 |                                                                                                    |                                    |           |  |

Step 8

### 8 Review the configurations and click **Finish**.

#### Figure 23: Ready to complete

| 😚 New virtual machine - dualInterface                                                                     | e-conn180                                                                       |                                                                                                    |  |  |  |  |
|----------------------------------------------------------------------------------------------------|---------------------------------------------------------------------------------|----------------------------------------------------------------------------------------------------|--|--|--|--|
| <ul> <li>1 Select creation type</li> <li>2 Select OVF and VMDK files</li> <li>3 Select storage</li> </ul> | Ready to complete<br>Review your settings selection before finishing the wizard |                                                                                                    |  |  |  |  |
| <ul> <li>4 License agreements</li> <li>5 Deployment options</li> <li>6 Ready to complete</li> </ul>       | Product                                                                         | Cisco Spaces Connector                                                                                                    |  |  |  |  |
|                                                                                                    | VM Name<br>Files                                                                | dualInterface-conn180<br>cisco-spaces-connector-disk1.vmdk                                                                                       |  |  |  |  |
|                                                                                                    | Datastore                                                                       | datastore1                                                                                                    |  |  |  |  |
|                                                                                                    | Provisioning type                                                               | Thin                                                                                                    |  |  |  |  |
|                                                                                                    | Network mappings                                                                | PrimaryInterface: VM Network,SecondaryInterface: vlan7-private-portGp                                                                            |  |  |  |  |
|                                                                                                    | Guest OS Name                                                                   | AlmaLinux-8.4 64-bit                                                                                                    |  |  |  |  |
|                                                                                                    | Profile                                                                         | The resources consumed by this configuration are: 2 vCPUs. 2000 Mhz will be res<br>erved. 4GB Memory. 4GB will be reserved. 2 NICs will be used. |  |  |  |  |
|                                                                                                    | Do not refresh y                                                                | our browser while this VM is being deployed.                                                                                                    |  |  |  |  |
|                                                                                                    |                                                                                 | Back Next Finish Cancel                                                                                                    |  |  |  |  |

### **Step 9** Log in to the terminal and enter the default username **root** and default password **root**.

**Step 10** Configure the host name for the connector.

**Step 11** Choose an network interface to configure as PRIMARY.

#### Figure 24: Configuring the Primary Interface: IPv4

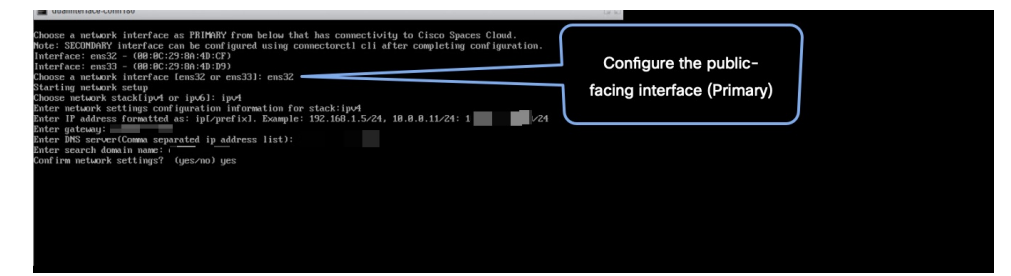

Figure 25: Configuring the Primary Interface: IPv6

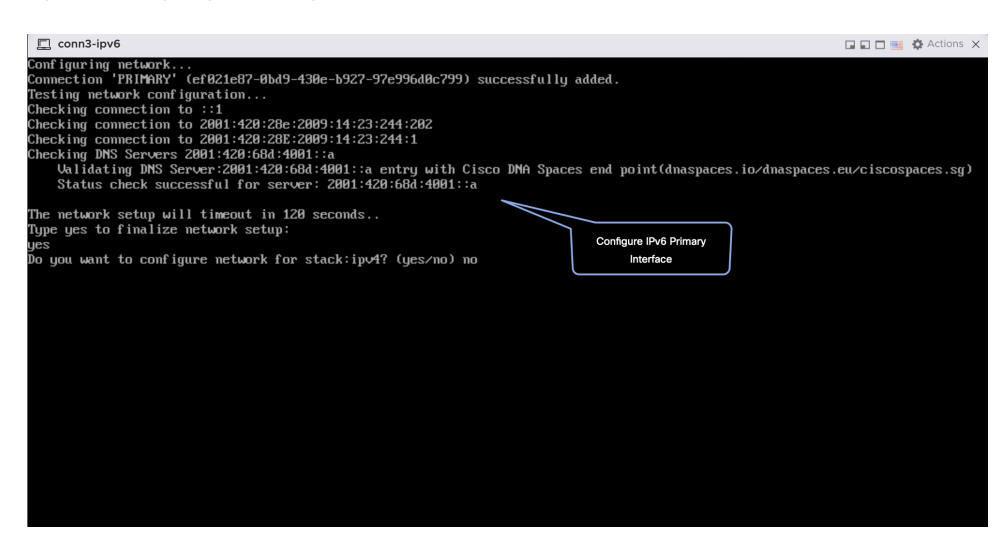

- **Step 12** Do one of the following, and then configure the network settings for the PRIMARY interface. Specify parameters such as IP address, hostname, and so on.
  - Configure the IPv6 stack.
  - Configure the IPv4 stack.

You can add multiple DNS servers as a comma separated list in this step. After the task is complete and the Cisco Spaces: Connector is deployed, you can login to the connector CLI, and run the **connectorctl network config** command to add more DNS servers or edit the existing list.

- **Step 13** Reset the password for the **spacesadmin** user.
- **Step 14** Confirm the setup.
  - **Note** Because this configuration window times out in 120 seconds, ensure that you provide the input on time to avoid reconfiguration.
- **Step 15** Enter the time zone.

#### Figure 26: Time Zone

| conn-3-244-99 |                                                                                                    |
|---------------|----------------------------------------------------------------------------------------------------|
|               |                                                                                                    |
|               | Timezone setup<br>Would you like to setup timezone? (blank for default value (UTC))<br>yes<br>1. Africa - Press 1<br>2. America - Press 2<br>3. Asia - Press 2<br>4. Australia - Press 4                                                                                                    |
|               | 5. Europe - Press 5<br>Select an option from the list above: (blank for default (Default value is 2))                                                                                                    |
|               | 2<br>1. America/Anchorage - Press 1<br>2. America/Buenos, Aires - Press 2<br>3. America/Buenos - Press 3<br>4. America/Buenos - Press 3<br>5. America/Atxico_City - Press 5<br>6. America/Atxico_City - Press 7<br>7. America/Atxico_City - Press 7<br>8. America/Buenix - Press 9<br>9. America/Santiago - Press 19<br>19. America/Santiago - Press 11<br>1. America/Santiago - Press 11 |
|               | 12. America/Toronto - Press 12<br>13. America/Vancouver - Press 13<br>Select an oution from the list above: (blank for default (Default value is 1))                                                                                                    |
|               | 5<br>Setting timezone and restarting services                                                                                                    |
|               |                                                                                                    |
|               |                                                                                                    |
|               |                                                                                                    |

**Step 16** Enter the Network Time Protocol (NTP) server name to synchronize the system time with that of NTP server, or leave it blank if you do not want to configure an NTP server.

#### Figure 27: Configure NTP

| dualInterface-conn180                                                                                                    | 🖬 🖬 🖷 🎇 Actions 🛞                 |  |
|----------------------------------------------------------------------------------------------------|-----------------------------------|--|
| Configure NTP<br>Enter comma separated NTP servers list (blank for no NTP server): ntp.esl.cisco.com<br>Checking status for server: ntp.esl.cisco.com<br>Status check successful for server: ntp.esl.cisco.com<br>Manimum The nound film common configuration file on domaine of channed on Hi | Configure NTP                     |  |
| to reload units.<br>NTP configuration: success                                                                                                    | an nan aga cano a aacinan a caada |  |
| Figure 28: Configure NTP                                                                                                    |                                   |  |
|                                                                                                    |                                   |  |
| Configure NTP                                                                                                    |                                   |  |

**Step 17** Note the URL (https://connector-ip) before the automatic reboot. You can use this URL later to open the connector GUI.

Configure NTP

Figure 29: ConnectorGUI

status for

s for server: accessful for

| Cisco Spaces Connector UI:                                |  |
|-----------------------------------------------------------|--|
| nttps://10.22.244.180                                     |  |
| lsername log in: spacesadmin                              |  |
| The install is complete, a reboot will occur in 5 seconds |  |
|                                                           |  |

**Step 18** Wait for the completion of the reboot, and login as a **spacesadmin** user.

list

(blank fo

er: rtp5-b5-rbb-ntp1-v6.cisco.com for server: rtp5-b5-rbb-ntp1-v6.cisco.com

Step 19 Configure the secondary interface using the connectorctl network config command

L

Connection SECONDARY (5e970417-13b4-4ad8-af12-d125ce407c49) successfully added. Network setup completed with given configuration. Secondary interface - Added routes. Secondary interface - Configured firewall zone. System reboot will happen in 10 seconds. Do not execute any other command...

#### **Step 20** Verify the network Settings of external-facing network using the **connectorctl network show** command.

Interface - PRIMARY

```
Network configuration for stack:ipv4

Ip Address - 10.22.244.180/24

Mac Address - 00:0C:29:EE:24:8A

Gateway - 10.22.244.1

Dns - 172.70.168.183
```

Interface - SECONDARY

- cisco.com

Domain

Network configuration for stack:ipv4 Ip Address - 7.7.0.11/24 Mac Address - 00:0C:29:EE:24:94 Gateway - 7.7.0.1 Dns - 172.70.168.183 Domain - cisco.com

========end=================

You can use the **connectorctl network show -n PRIMARY** and **connectorctl network -n SECONDARY** to see information specific to these interfaces.

Step 21 In a browser window, navigate to the noted URL to open the connector GUI. Log in as a spacesadmin user.

Figure 30: ConnectorGUI

| SPACES Connector                                                       | or 3.1 https://connector-ip                                                                                                    |                                                                    |                                                                        |                                                                                       |                                                                                                    |                                  | Θ |
|------------------------------------------------------------------------|----------------------------------------------------------------------------------------------------|--------------------------------------------------------------------|------------------------------------------------------------------------|---------------------------------------------------------------------------------------|----------------------------------------------------------------------------------------------------|----------------------------------|---|
| Dashboard  Configure Connector  Configure HTTP proxy  Privacy Settings | Connector 3.1                                                                                                    | General Information<br>Connector Name<br>Tenant ID<br>Connector ID | fastlocate-ha-cip<br>12212<br>486369291458902                          | 280000                                                                                | HA Config Mode<br>HA VIP<br>HA State                                                                | VIP Paired<br>7.7.0.25<br>BACKUP |   |
| Manage API Keys                                                        | Package connector3-p84<br>Show More                                                                                                    | Instance ID<br>Proxy<br>NTP Address<br>NTP Status                  | 000c29d6e4cd<br>Not Available<br>ntp.esl.cisco.com<br>active (running) |                                                                                       | HA Instance Channel Status<br>HA Peer instance ID<br>HA Peer IP                                     | UP<br>000c292a43c6<br>7.7.0.20   |   |
|                                                                        | Primary Interface           IP Address         10.22.244.11424           MAC Address         00.0C.29.06.E4.CD           Gateway         10.22.244.1           DNS Server         171.70.168.183           Domain         cisco.com           IP Stack         ipv4 |                                                                    |                                                                        | Secondary<br>IP Address<br>MAC Address<br>Gateway<br>DNS Server<br>Domain<br>IP Stack | / Interface<br>7.7.0.21/24<br>s 00:0C-29:D6:E4:D7<br>7.7.0.1<br>171.70.168.183<br>cisco.com<br>jpv4 |                                  |   |
|                                                                        | Health<br>Cloud Reachability Connu<br>CPU Percentage Usage 6.1 %                                                                                                    | ected<br>5 (D)                                                     | Memory Percentage<br>Running Status                                    | ) Usage                                                                               | 33 % ()<br>Up ()                                                                                    |                                  |   |

Note

The root user is disabled and is used only for advanced troubleshooting by the Cisco Support team.

## **Using Snapshots for Backup**

You can use the snapshot of a deployed connector OVA for backing up your connector. Ensure that the following prerequisites in place:

- · connector is deployed.
- All the services are started.
- · connector is added to Cisco Spaces.

Figure 31: Backing Up Using a Snapshot

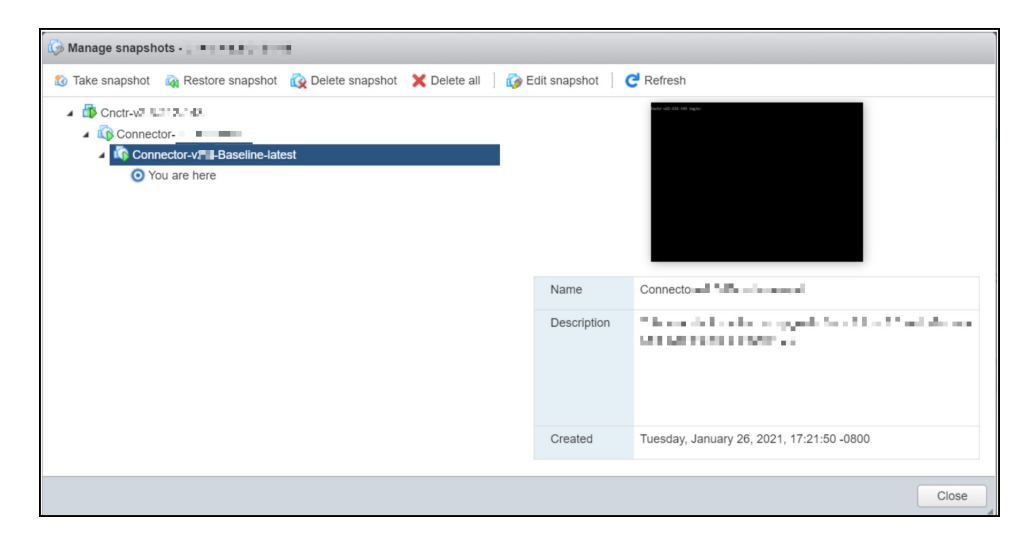

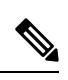

Note

Proxies are not carried over during a snapshot restore. You have to reconfigure proxies.

I